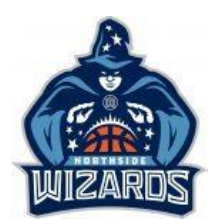

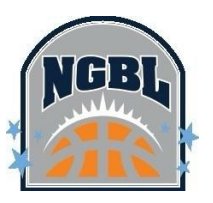

## **REGISTRATION – FAIR PLAY VOUCHER**

Members with a Government Fair Play Voucher are applied at the time of registration to reduce the reduced fee to be paid.

To register for Summer Season and apply your Fair Play Voucher:

- 1. Click on the registration link
- 2. Log in to Basketball Connect account
- 3. Select / add required participant
- 4. Confirm / add Participant Details
- 5. Click Next
- 6. Select the Competition / Membership details
- 7. Select Registration division

| 112      | Reg. Open         | Reg. Close            |               |
|----------|-------------------|-----------------------|---------------|
|          | 07/08/2024        | - 14/09/2024          |               |
|          | Find Another C    | Competition           |               |
|          |                   |                       |               |
| Mem      | bership De        | tails                 |               |
| Membe    | ership Product yo | ou are registering Ir | ndividual to* |
| и ва     | Player Members    | ship - Player         |               |
|          |                   |                       |               |
| Registra | tion Divisions*   |                       |               |
| Pleas    | e choose a Divis  | ion                   |               |
| Ľ        |                   |                       |               |
| U18 G    | irls              |                       |               |

Northside Girls Basketball League Northside Wizards Basketball - 2024/25 Summer Jun Domestic Competition

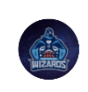

Competition 2024/25 Summer Junior Domestic Competition Northside Girls Basketball League

| 8. | Click Add Competition / | <sup>/</sup> Membership |
|----|-------------------------|-------------------------|
|----|-------------------------|-------------------------|

- 9. Confirm / add Additional Personal Information
- 10. Click Add Competition / Membership
- 11. Select how you would like to play Upfront or Instalment
- 12. Click on + Add Government Voucher 🔌

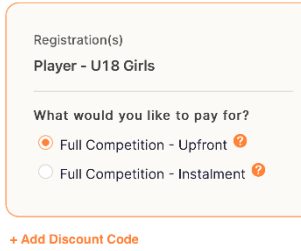

| + Add | Government | Voucher |
|-------|------------|---------|
|       |            |         |

## Government Voucher

| Queensland Fair Play | $\sim$ |
|----------------------|--------|
| ode                  |        |
| Jude                 |        |
| Vouchor number here  |        |

- 13. In Voucher Type select Queensland Fair Play
- 14. In Code type in Voucher number
- 15. Click Apply
- 16. Finalise payment